CREAR UNA MÁQUINA VIRTUAL E INGRESAR POR CONSOLA

> NUBE PÚBLICA EMPRESARIAL TELMEX

#### Objetivo: Conocer el proceso para crear una máquina virtual en el portal de Nube Pública Empresarial Telmex..

IMPORTANTE:

•Únicamente el usuario administrador puede realizar el aprovisionamiento de nuevas Máquina Virtual.
•El usuario debe ejecutar este proceso toda vez que desee generar una nueva Máquina Virtual.
•El idioma que presenta el portal web del servicio depende de la configuración del navegador web del usuario.

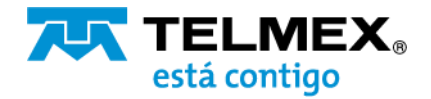

## CREAR UNA MÁQUINA VIRTUAL E INGRESAR POR CONSOLA

Nube Pública Empresarial Telmex

## A) CREAR UNA MÁQUINA VIRTUAL

1.-Ingresar al portal de web de autoaprovisionamiento (vCloud Director).

| © 1<br>Sitios Org                 | ganizaciones Centr   | C 2<br>os de datos virtuales | vApps en ejecución | 2<br>Máquinas virtuales en ejecución | CPU utilizada       | 4 GB<br>Memoria utilizada | Almacenamiento utilizado |
|-----------------------------------|----------------------|------------------------------|--------------------|--------------------------------------|---------------------|---------------------------|--------------------------|
| entros de dato                    | s virtuales          |                              |                    |                                      |                     |                           |                          |
| O UDN-VDC                         |                      |                              |                    | O UDN-Analytics                      |                     |                           |                          |
| ⊜UDN, ©p                          | oubm-nube.telmex.com |                              |                    | ⊕UDN, ⊚pu                            | bm-nube.telmex.com  |                           |                          |
| Aplicaciones                      | CPU                  | Memoria                      | Almacenamiento     | Aplicaciones                         | CPU                 | Memoria                   | Almacenamiento           |
| 2<br>Apps                         | 8 GHz                | 4 GB                         | 170 GB             | O<br>vApps                           | 0 MHz               | 0 MB                      | 0 MB                     |
| de 3                              |                      |                              | 2.2247.0000        | 0 de 0                               |                     |                           |                          |
| raquinas virtuales en<br>Jécución | pago por uso         | pago por uso                 | pago por uso       | ejecución                            | pago por uso        | pago por uso              | pago por uso             |
|                                   | asignación Emitada   | asignación ilimitada         | asignación Emitada |                                      | asignación Eimitada | asignación ilimiteda      | asignación limitada      |

2.-Desde el menú, seleccione la opción de bibliotecas o librerías.

| Nube Telmex         | E Centros de datos                 | Nube Telme                           | x |
|---------------------|------------------------------------|--------------------------------------|---|
| 1     Sitios        | Centros de datos<br>Bibliotecas    | D. Bibliotecas de conte              | ~ |
| Centros de datos vi | Tareas<br>Eventos                  | Plantillas de vApp<br>Medios y otros |   |
|                     | Operations Manager<br>Availability | Catálogos                            | ~ |
| Aplicaciones        | CPU                                | Biblioteca de servicios              |   |

Al seleccionar la opción de Biblioteca de servicios tendrá acceso a las opciones de autoaprovisionamiento ágil que tenemos para usted.

| Nube Telmex                                                                                    |                                                                                                    |                                                                                                    |                                                                                               | Q ?~ ustore.admin<br>Administrador |
|------------------------------------------------------------------------------------------------|----------------------------------------------------------------------------------------------------|----------------------------------------------------------------------------------------------------|-----------------------------------------------------------------------------------------------|------------------------------------|
| Bibliotecas de cont ~                                                                          | Biblioteca de servicios Buscar Mostrando actualm                                                                       | ente: Todos los resultados                                                                                       |                                                                                               |                                    |
| Plantillas de vApp<br>Medios y otros<br>Catálogos<br>Di Servicios ~<br>Biblioteca de servicios | Cambio de Oferta  Cambio de Oferta  Modifica el tamaño de tu MV o Cambia au Familia SU MV DEBE ESTAR APAGADA  EJECUTAR | Eliminar Usuario                                                                                                 | Modificar EDGE  Rea Virtual  Modificaue los parámetros de contigure  de a Selección  Liccutar | Nueva MV                           |
|                                                                                                | Nueva vApp<br>( tōmputo)<br>Genera un contenedor para una o más<br>Máquinas Virtualea.<br>EJECUTAR                     | Nuevo EDGE<br>(* Red Vrtus)<br>Genera un entorno de red completamente<br>nuevo dentro de su servido.<br>E.ECUTAR | Nuevo Usuario<br>(* 6stő)<br>Genera un nuevo usuario en tu<br>Organización.<br>EJECUTAR       |                                    |
|                                                                                                | PÁGINA ANTERIOR                                                                                                    | Págin                                                                                                    | a 1 de 1                                                                                      | PÁGINA SIGUIENTE                   |

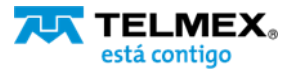

# CREAR UNA MÁQUINA VIRTUAL E INGRESAR POR CONSOLA

Nube Pública Empresarial Telmex

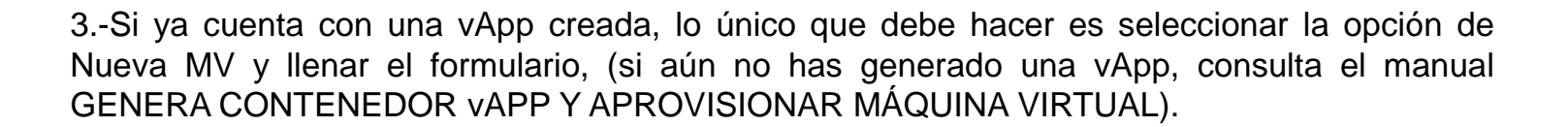

i.- Selecciona la vApp donde desplegara su Máquina Virtual y de clic en siguiente.

| Nueva MV                         | Seleccionar vAp | р                | ×         |
|----------------------------------|-----------------|------------------|-----------|
| 1 Seleccionar vApp<br>2 Nueva MV | vapp ① •        | VAPP1 ~<br>VAPP1 |           |
|                                  |                 | CANCEU           | SIGUIENTE |
| Nueva MV                         | Nueva MV        |                  | ~         |

ii.- Llene el formulario..

| Nueva MV                         | Nueva MV                                                                                                  | ×                                                      |
|----------------------------------|----------------------------------------------------------------------------------------------------|--------------------------------------------------------|
| 1 Seleccionar vApp<br>2 Nueva MV | Catálogo _ ① ·<br>Plantila ① ·<br>Oferta ① ·<br>Suscripción ① ·<br>Nombré M/ ① ·<br>Red ① ·<br>Encender ① | IaeS<br>CentOS 6<br>OMI 2vCPU-I6GBRAM<br>hourty<br>LAN |

Seleccione el catálogo de servicios que desea aprovisionar:

IaaS: Seleccione IaaS para MV sin bases de datos.
MSDB: Seleccione MSDB para MV con bases de datos en Windows.
OpenDB: Seleccione OpenDB para MV con bases de datos en Linux.

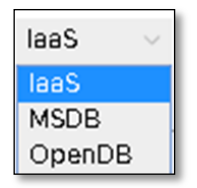

Seleccione a plantilla deseada:

\_\_\_\_\_

|   |      | CentOS 6         |
|---|------|------------------|
|   |      | CentOS 6         |
| • | laaS | CentOS 7         |
|   |      | Debian 9.9       |
|   |      | DebianIvan       |
|   |      | RedHat 7.6       |
|   |      | RedHat 7.7       |
|   |      | RedHat 8         |
|   |      | TEMPL-WIN2012_v1 |
|   |      | Ubuntu 18        |
|   |      | Windows 2012     |
|   |      | Windows 2016     |
|   |      | Windows 2019     |
|   |      |                  |

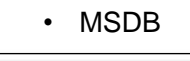

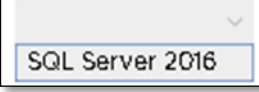

OpenDB

| CentOS7 - CassandraDB v3.11 |
|-----------------------------|
| CentOS7 - MySQL v8.0        |
| RedHat7 - MySQL v8.0        |

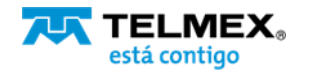

### CREAR UNA MÁQUINA VIRTUAL E INGRESAR POR CONSOLA Nube Pública Empresarial Telmex

#### Seleccione la Oferta de su preferencia:

laaS

OM2.4vCPU-32GBRAM OM3.8vCPU-64GBRAM OM416vCPU-128GBRAM OM5.32vCPU-256GBRAM OM6.48vCPU-512GBRAM OM7.64vCPU-768GBRAM OP1.2vCPU-4GBRAM OP2.4vCPU-8GBRAM OP3.8vCPU-16GBRAM OP4.16vCPU-32GBRAM OP5.32vCPU-64GBRAM OP6.64vCPU-128GBRAM PG1.2vCPU-2GBRAM PG2.2vCPU-4GBRAM PG3.4vCPU-8GBRAM PG4.8vCPU-16GBRAM PG5.16vCPU-32GBRAM

OM1.2vCPU-16GBRAM

MSDB
 MSBDOM2.4vCPU-32GBRAM
 MSBDOM3.8vCPU-64GBRAM
 MSBDOM4.16vCPU-128GBRAM
 MSBDOM5.32vCPU-256GBRAM
 MSBDPG3.4vCPU-8GBRAM
 MSBDPG3.4vCPU-16GBRAM
 MSBDPG4.8vCPU-16GBRAM
 MSBDPG5.16vCPU-32GBRAM

•El tipo de suscripción permanece por hora de uso.

Este campo indica el modelo de cobro de su servicio.

 Introduzca el HostName de su Máquina Virtual. mínimo
 2 y máximo 15 caracteres. Sólo caracteres alfanuméricos.

Debe coincidir con la expresión regular: ^[a-zA-Z0-9]\*\$

•Indique la red donde se desplegará su Máquina Virtual.

•Por defecto ya cuenta con una red aprovisionada, esta red cuenta con permisos predefinidos de acceso manteniendo los puertos 80 y 443 del firewall abiertos.

•Puede decidir si su Máquina Virtual permanecerá Encendida o Apagada una vez aprovisionada:

iii.- De clic en FINALIZAR y en minutos su máquina estará lista para que pueda acceder.

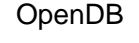

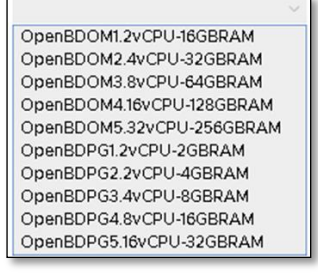

| Suscripción 🕦 🔸 | hourly $\sim$ |  |
|-----------------|---------------|--|
|                 | hourly        |  |

| Nombre MV 🗊 📍 | TelmexWEB |
|---------------|-----------|
|---------------|-----------|

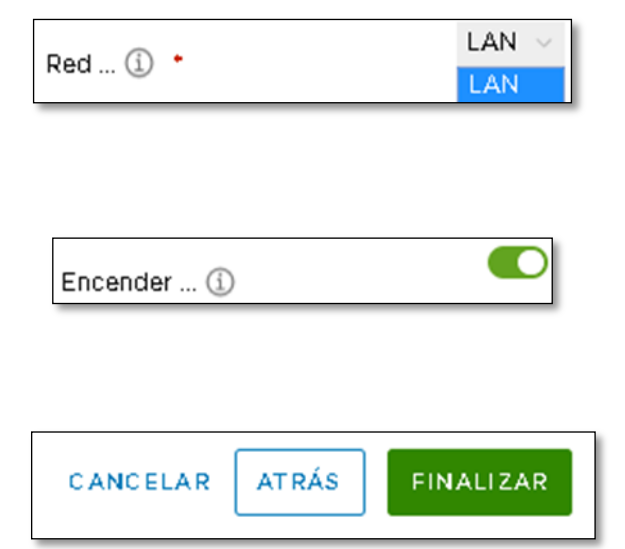

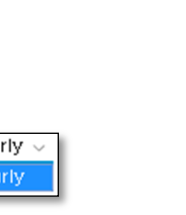

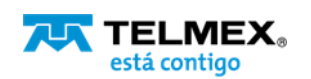

## CREAR UNA MÁQUINA VIRTUAL E INGRESAR POR CONSOLA

Nube Pública Empresarial Telmex

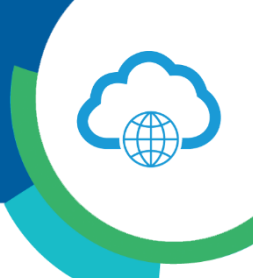

### **B) INGRESAR POR CONSOLA**

Desde su menú seleccione la opción de Máquinas Virtuales o / Virtual Machines y de clic sobre el ícono de la Máquina virtual que acaba de generar.

| C Todos los centros de d                 | latos |                                                                        |                                            |
|------------------------------------------|-------|------------------------------------------------------------------------|--------------------------------------------|
|                                          | * 1   | Máquinas virtua                                                        | ales                                       |
| vApps                                    | × E   | Suscar en Todas las Mi                                                 | v <u>v</u> v v C                           |
| Máquinas virtuales                       |       | Máquina virtual                                                        |                                            |
| Reglas de afinidad                       | ~     | Web1<br>CentOS 6 (64-bit)<br>Encendido                                 |                                            |
| Redes<br>Instancias de Edge<br>Seguridad |       | <ul> <li>CPUs</li> <li>2</li> <li>Memoria</li> <li>16384 MB</li> </ul> | Concesión<br>Nunca caduca<br>V Mware Tools |
| Almacenamiento Discos independientes     | ~     | 🖄 Redes<br>LAN                                                         | Instantánea<br>-                           |
|                                          |       | ACCIONES - DE                                                          | ETALLES                                    |

Acceda a su Máquina Virtual y actualice sus credenciales. Todas las máquinas virtuales son creadas con una contraseña temporal la cual se recomienda ser modificada una vez dentro del sistema operativo..

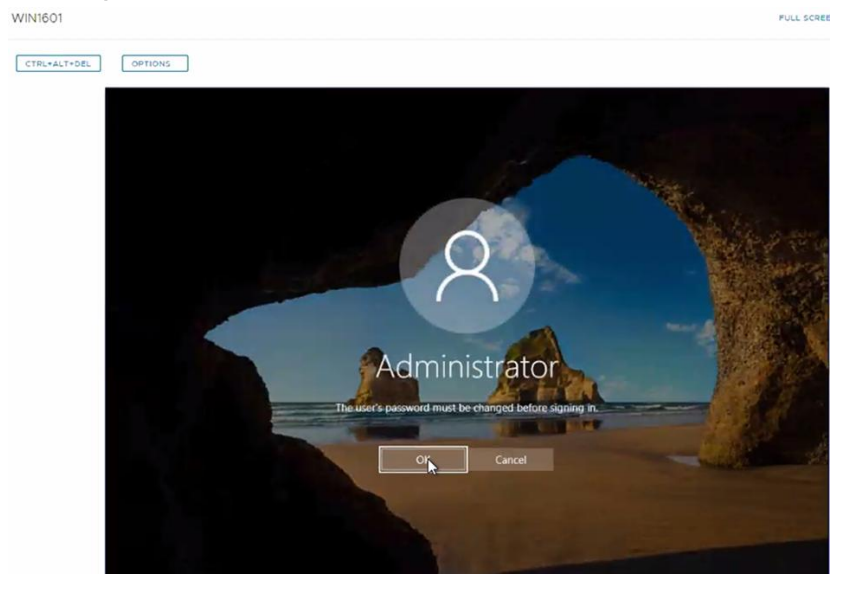

**Nota:** Los movimientos aquí descritos pueden inferir cargos que se verán reflejados en su factura mensual. Para más información sobre los precios y servicios disponibles, contacte a su ejecutivo de cuenta.

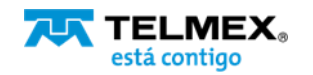